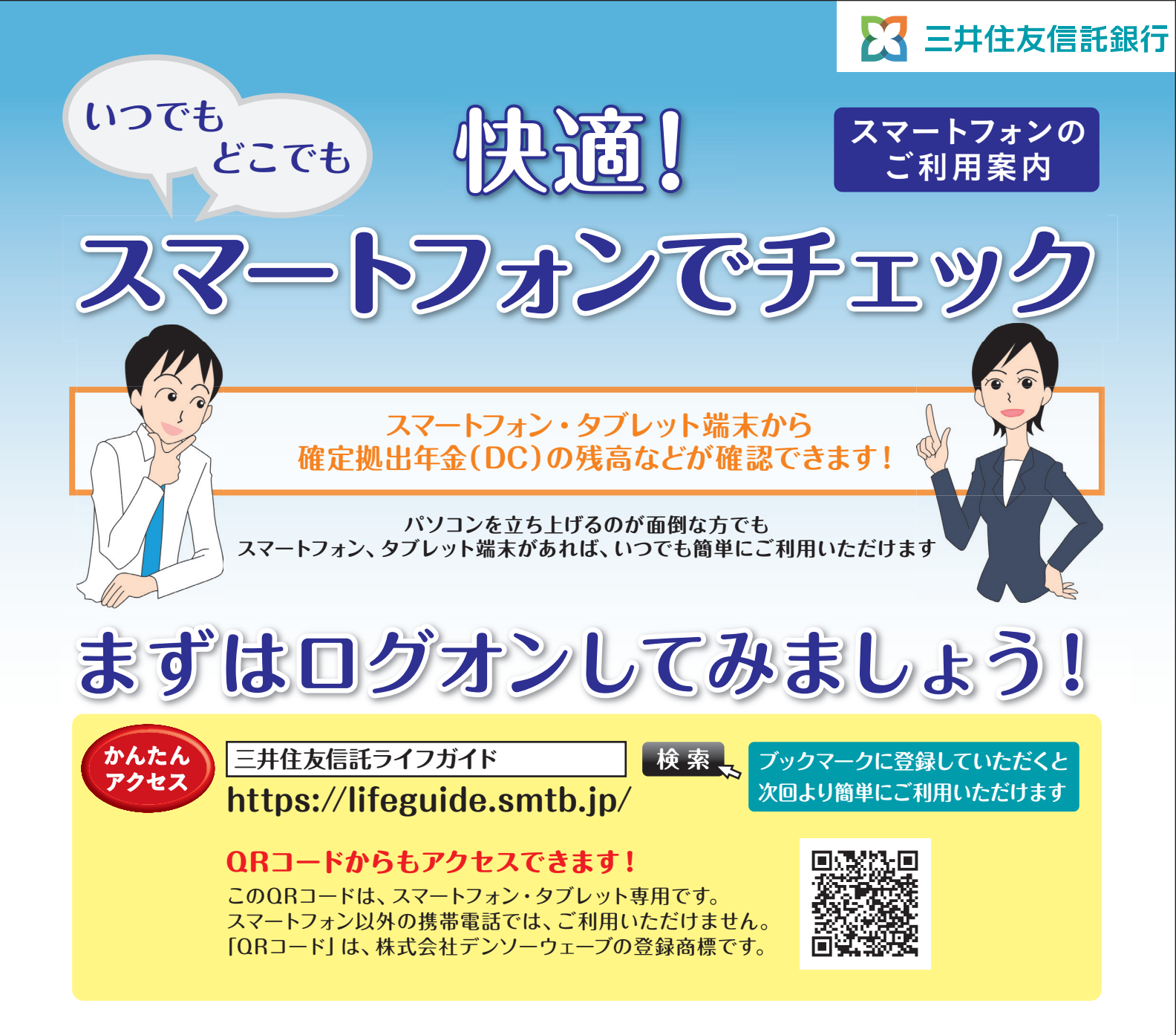

#### ログオン前に準備いただくもの

ユーザーIDと暗証番号
「ユーザーIDのお知らせ」または
「加入登録のお知らせ」をご覧ください
手順
「加入者さまの専用ページ」をタップ (DCネットサービス)
ユーザーIDを入力
6) 暗証番号を入力
④「ログオン」をタップ

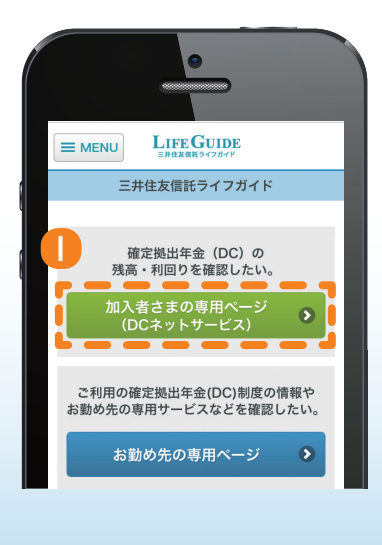

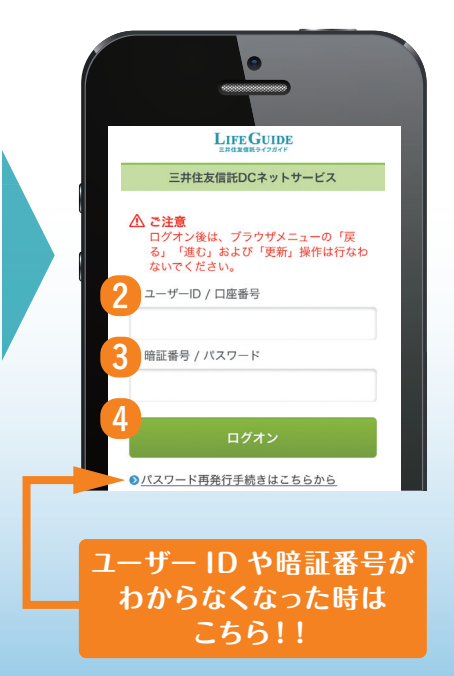

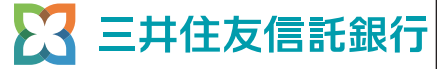

# 残高などの運用状況をチェック!

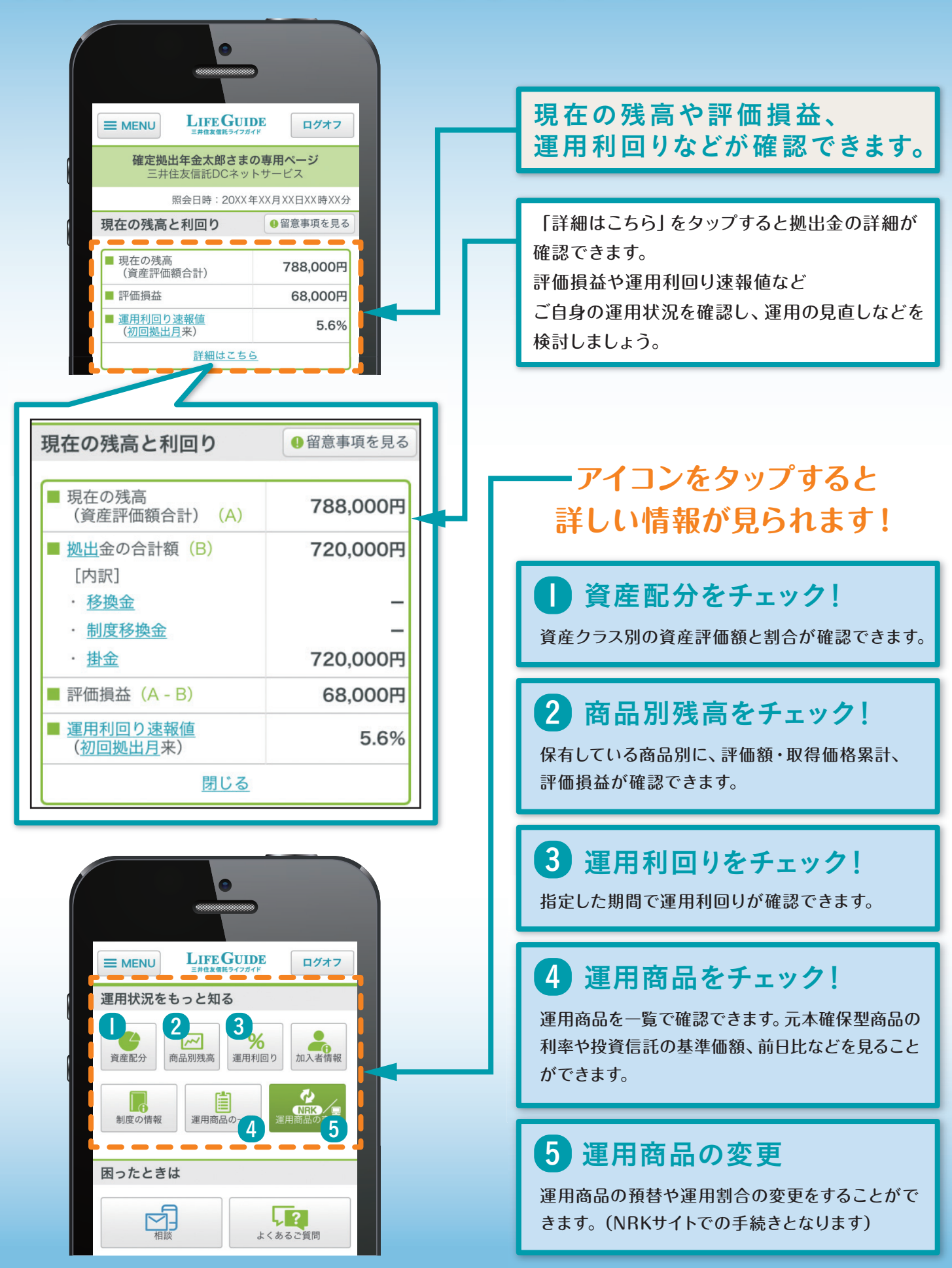

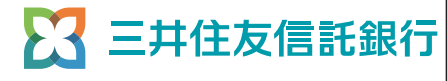

# 制度の情報などをチェック!

#### ログオン前に準備いただくもの

企業コードとプラン番号 「残高のお知らせ」をご覧ください 手順 ①「お勤め先の専用ページ」をタップ 2 企業コードを入力

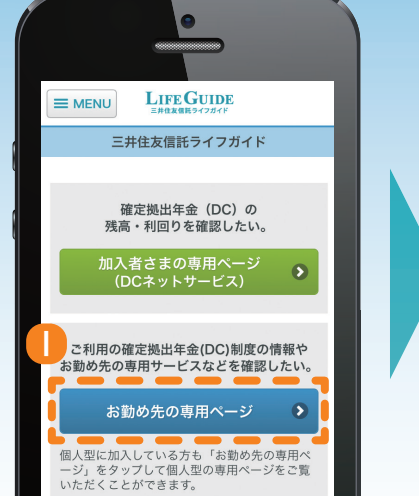

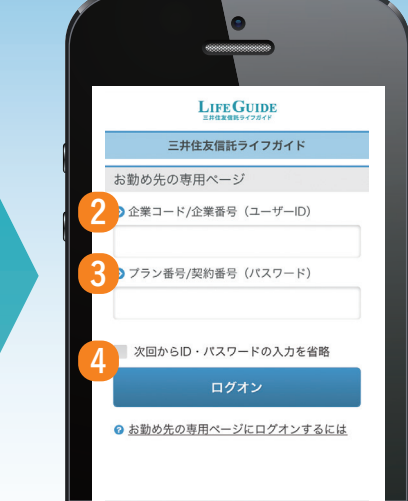

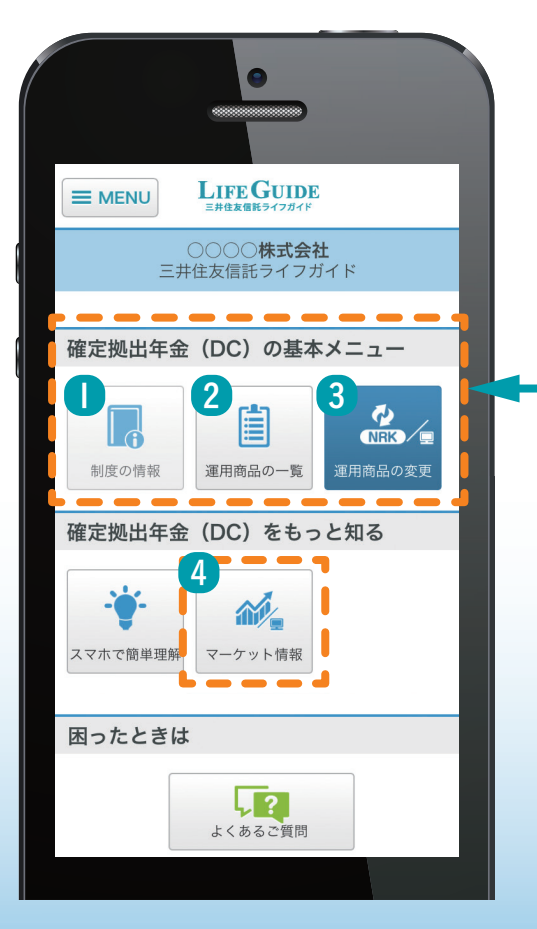

## ーアイコンをタップすると 詳しい情報が見られます!

#### 】制度の情報をチェック!

お勤め先の確定拠出年金の制度が確認できます。

## 2 運用商品をチェック!

運用商品を一覧で確認できます。 元本確保型商品の 利率や投資信託の基準価額、前日比などを見ること ができます。

#### 3 運用商品の変更

運用商品の預替や運用割合の変更をすることがで きます。(ユーザーIDと暗証番号を入力し、NRKサ イトでの手続きとなります)

4 マーケット情報をチェック!

株式や為替のマーケット情報が確認できます。

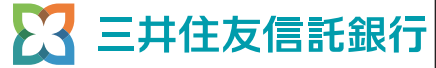

# ご自分の運用タイプなどをチェック!

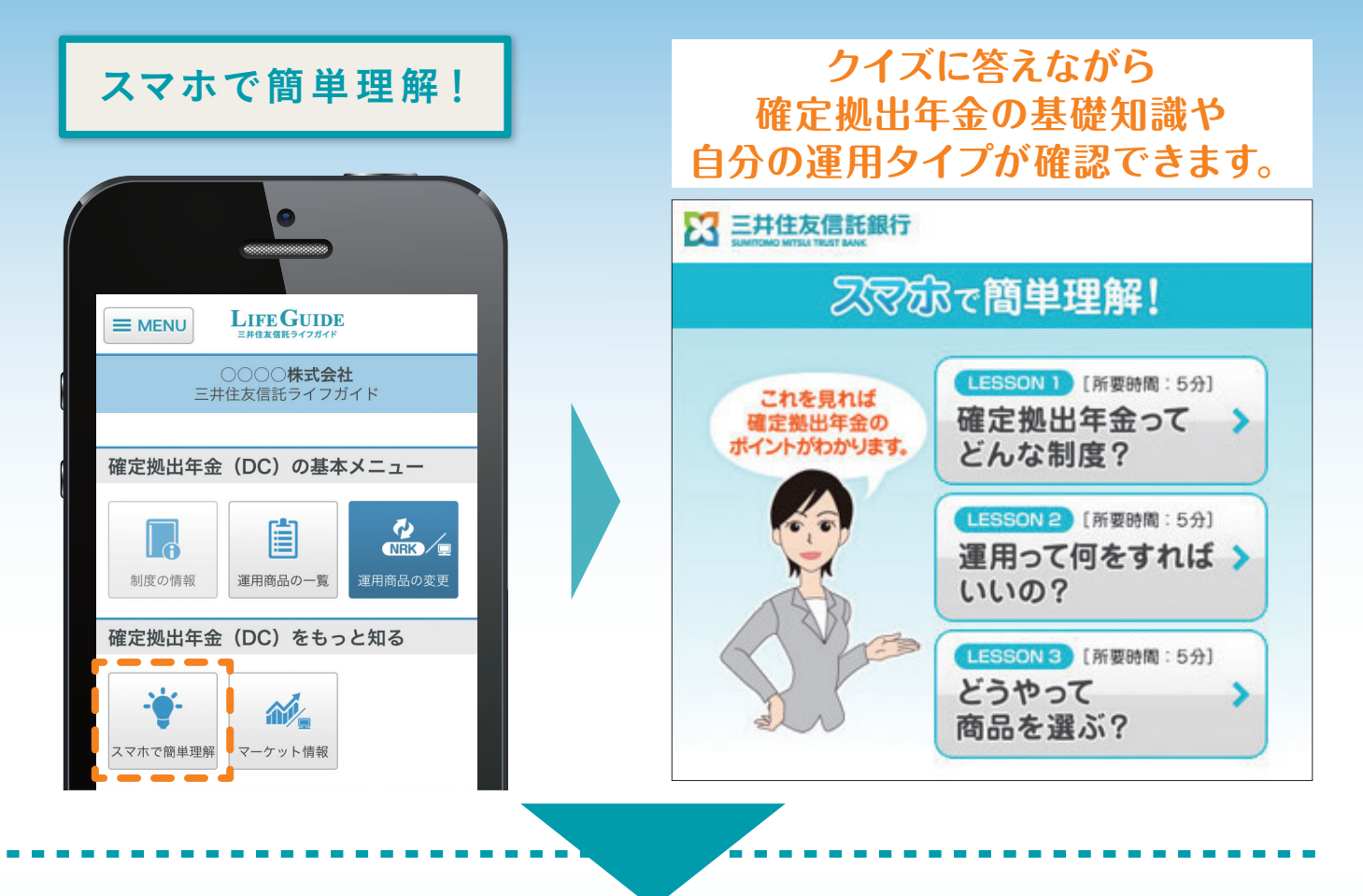

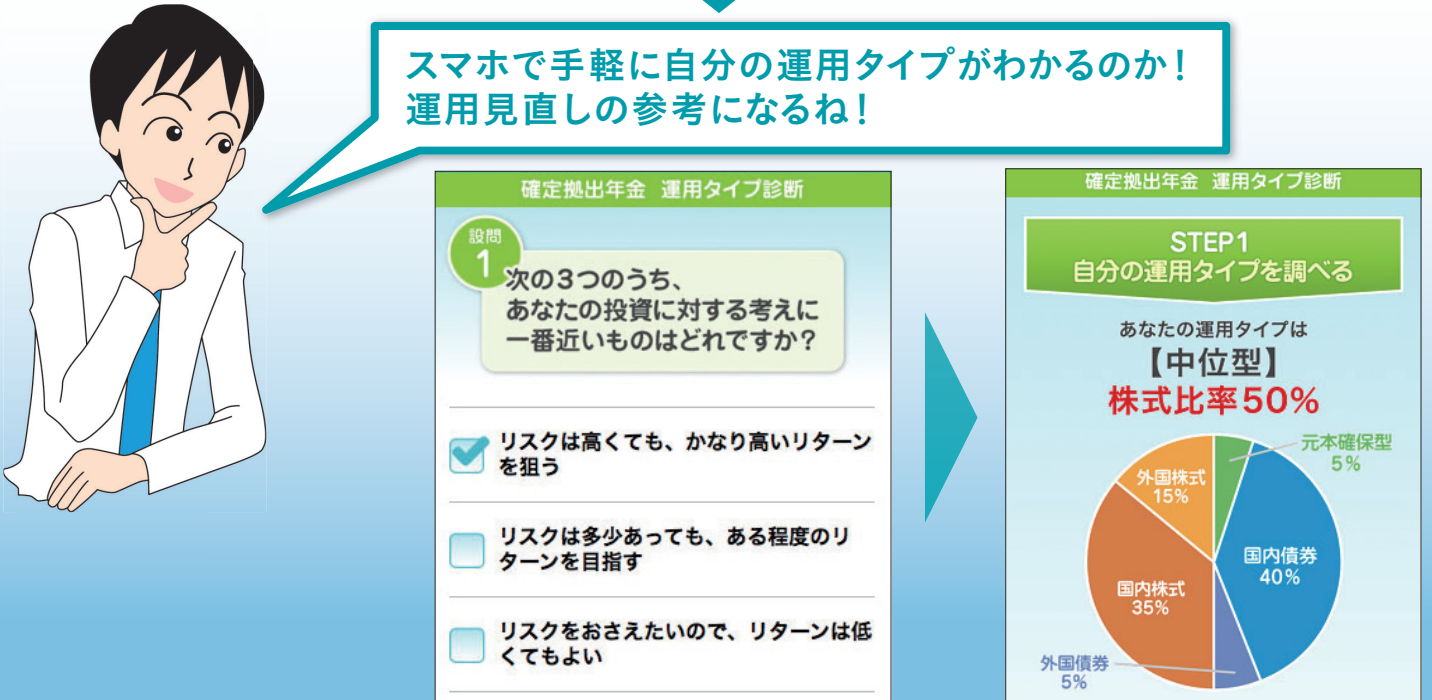

本資料は特定の運用方法を推奨するものではありません。投資の判断は自らの意思で行ってください。

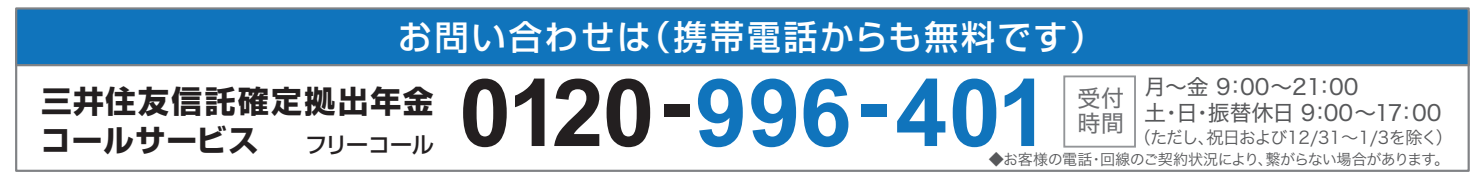

Copyright ©Sumitomo Mitsui Trust Bank, Limited. All rights reserved 本書の全部あるいは一部を無断で複写・複製することは、法律で認められた場合を除き、著作権の侵害になります。